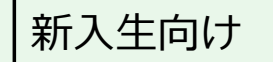

# <sup>室蘭工業大学2021年前期</sup> **遠隔授業受講に向けた準備のお願い** (大学情報システム利用準備マニュアル)

作成:室蘭工業大学遠隔配信システム検討WG 修正:情報教育センター

#### 遠隔授業の受講フロー

#### 授業開始までに

- ・ 授業全般に関する連絡事項を確認
  - ・CAMPUS SQUARE(学務情報システム(履修登録などを行うシステム))、 大学からの電子メールを利用
- ・遠隔授業の受講に必要な情報を確認
  - Moodle(学習支援システム)を利用

遠隔授業の受講には

• Zoom(ビデオ会議システム)を利用

#### 授業の開始までに準備すること(本資料の説明内容)

① 大学からの電子メールを確認できるようにする

Moodle(学習支援システム)を利用できるようにする

③ Zoom (ビデオ会議システム) を利用できるようにする

以降のページの説明用画像は、実際のシステムの画像と異なることがあります。

#### ① 大学からの電子メールを確認できるようにする

#### 準備内容

- •大学メールシステムで確認する
- 自分のスマートフォンなどで確認できるようにする

4

# <u>大学メールシステムへのログイン方法</u>

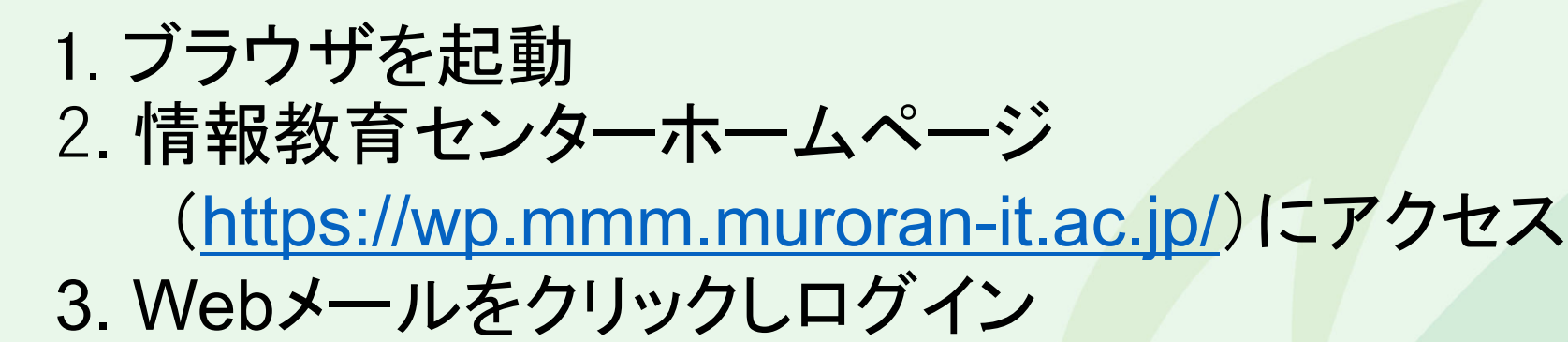

| <b>情報教育センター</b><br>ICT education center | 大学ト                                       | ップ サイトマップ                                                                                                    |  |
|-----------------------------------------|-------------------------------------------|----------------------------------------------------------------------------------------------------|--|
| センターについて 在学生の方 教<br>■お知らせ 情報メディア教育センター  | 戴員の方 Q&A サイト表示について<br>の名称が情報教育センターになりました。 | はじめて利用する方へ                                                                                                    |  |
| 設置PC・<br>実習室を使う                         | ネットワーク<br>に接続する<br>品 <b>交</b>             | 学内限定<br>教員用 Portal Menu ショートカット Webメール(PC・スマートフォン用<br>ログイン) Webメール(ケータイ用ログイン) リンコムネクスト (Q&A) Moodle2017 Moodle2014 (学内限定) Moodle2010 (学内限定) |  |

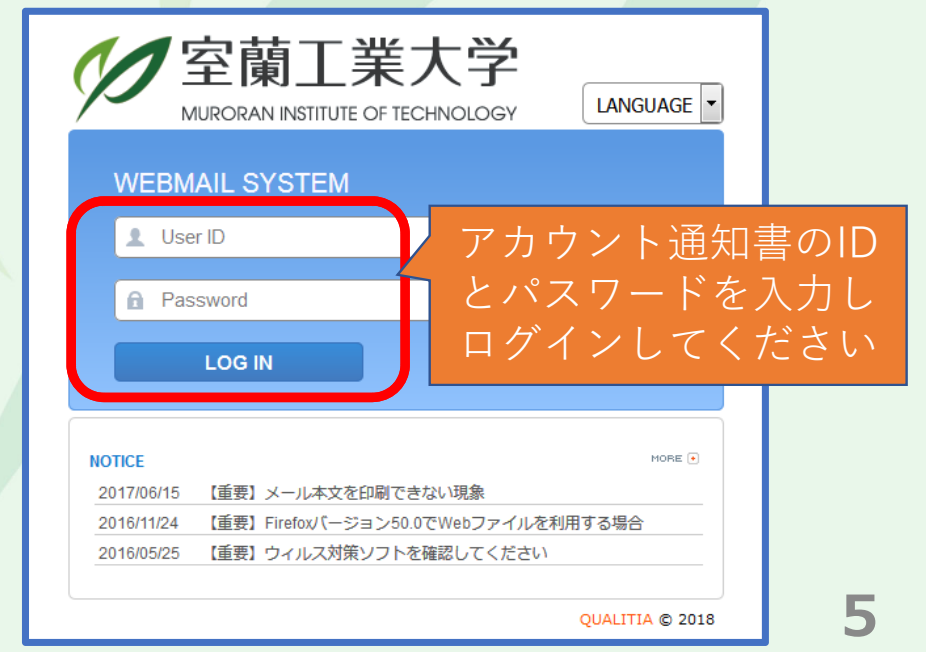

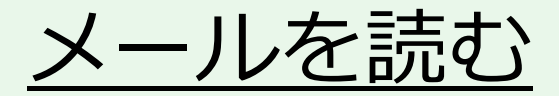

#### 1. 受信トレイをクリック 2. 一覧から読みたいメールのタイトルをクリック

| $\leftarrow$ $\rightarrow$ $\circlearrowright$ $\textcircled{a}$ https://webmail.muroran-it.ac.jp/o                                                                                                    | :gi-bin/htmlparse.cgi?html=frame.html 🔲 📩                                                                                                    | $\leftrightarrow$ $\rightarrow$ $\circlearrowright$ $\pitchfork$ https://webmail.muroran-it.ac.jp/cgi-bin/htmlparse.cgi?html=frame.                                                                                                    |
|----------------------------------------------------------------------------------------------------|----------------------------------------------------------------------------------------------------|----------------------------------------------------------------------------------------------------|
| 📝 メール(城   📑 田藤   💼 スケジュール   🖽 メーリングリスト   📾 W                                                                                                    | あファイル   🍟 オチェン   🍐 🛛                                                                                                    | 💽 メール代献   📑 伊藤   🖬 スケジュール   🕮 メーリングリスト   🖨 Webファイル   🚏 オナション   🍐 😰                                                                                                    |
| <ul> <li>● 個人メール情報</li> <li>● 受信レイ(1)</li> <li>● 逆信済み</li> <li>● 下書き</li> <li>● 予約送信</li> <li>● ゴ溶箱(184) [空にする)</li> <li>● SPAM</li> <li>● Drafts</li> <li>● JunkMail</li> </ul> ● 1210/06/15 16:43] [重要]× <ul> <li>• [2016/05/25 19:28] [重要]×</li> <li>• [2016/05/25 19:28] [重要])*</li> <li>• [2016/03/01 20:33] 情報更新</li> </ul> | ■ ログイン情報           ● 最終ログイン目 2020/           14           3         08           ● 総ログイン数 25回           ● PO家境アンケートについて ペッパ 2.76KB           ● 送信者           ● DOS物アンケートについて ペッパ 2.76KB           ● 送信者           ● Date           ● 2020/04/02 17:52:01           ● 加速           ● 歴期工業大学への新入生の方へ           本学では新型コロナウイルス感染症への対応として、遠隔講義の準備を進めているとことです。           ■ さんの自宅でののたとインターネット接続環境を把握したいと考えています。           と考えています。           次のBULをクリックして、「PCおよびネットワーク接続環境にたいと考えています。           次のBULをクリックして、「PCおよびネットワーク接続環境           のお、操作方法については、4月6日のガイダンスで配布した<br>資料を参照してください。           アンケート用URL           https://moodle2017.mme.muroran-it.ac.jp/course/view | <ul> <li>* Mai Folder [ファノレ?**]</li> <li>* 受信レイ</li> <li>* 受信レイ</li> <li>* (* </li> <li>* (* </li> <li>*</li></ul> |

6

メール転送の設定

#### 大学メールを自分のスマートフォンやPCに転送 …休講情報や大学からの通知が大学に 行かなくても把握できます

教員や大学事務局からの連絡はメールで行われる場 合もあるので <u>必ず設定してください</u>

そのためには、

スマートホンまたは電話会社のメール設定で、 @mmm.muroran-it.ac.jp からのメール受信を許可する ように設定してください

#### <u>メール転送の設定</u>

# オプションからメール転送をクリック 転送先アドレスにスマートフォンなどのアドレスを入力し「追加」 「転送メールを自分のフォルダに残す」を必ずチェック

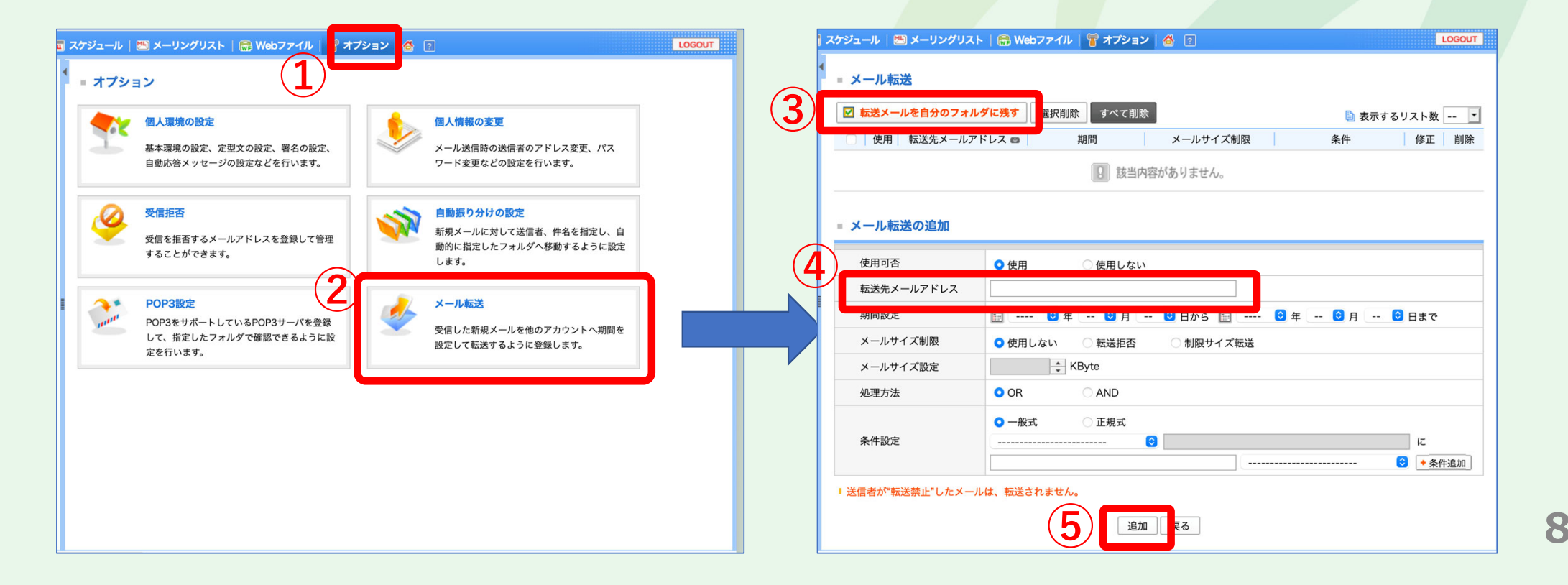

#### Moodle (学習支援システム)を利用できるようにする

Moodleでの提供情報

- ・遠隔授業のサポート情報「遠隔授業支援2021」
  - ・ 詳細は付録を参照
- 各授業を受講するために必要な情報
  - ・ビデオ会議システム(Zoom)のミーティングID、パスワード も提供

準備内容

 ・遠隔学習支援ページ「遠隔授業支援2021」を利用できる ようにする

9

• 各授業科目のページを利用できるようにする

# <u>Moodleへのログイン方法</u>

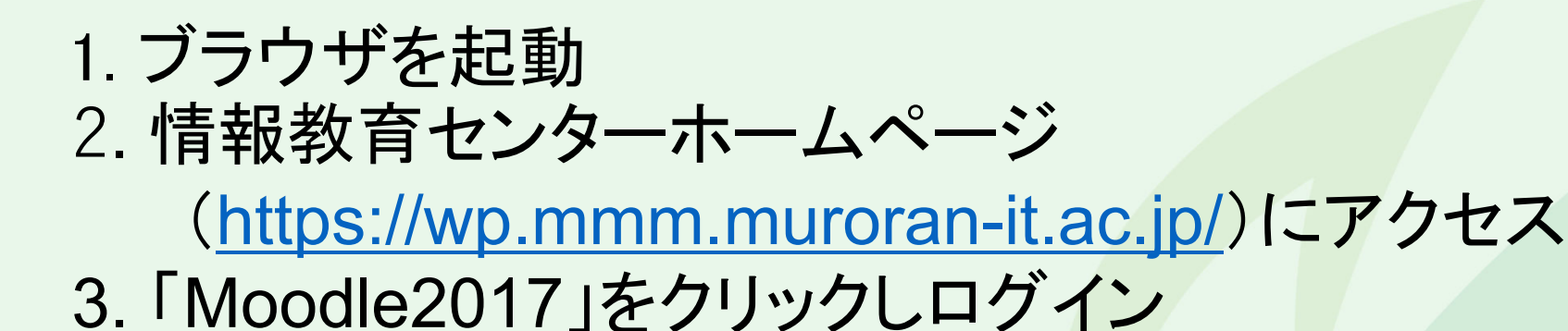

| 信報メディア教育セン     Center for Multimedia Aided Education | <b>ノター</b><br>大学              | 検索 ··· Q                                                                                                    |                                     |                                             |                               |                 |
|------------------------------------------------------|-------------------------------|----------------------------------------------------------------------------------------------------|-------------------------------------|---------------------------------------------|-------------------------------|-----------------|
| センターについて 在学生の方 教職<br>運用状況 現在、障害はありません。               | 歳員の方 │ Q&A │ サイト表示につい         | て はじめて利用する方へ                                                                                                    | Muroran Instit                      | tute of Technology E-                       | Learning                      |                 |
| 設置PC・<br>実習室を使う                                      | ネットワーク<br>に接続する<br>品 <b>交</b> | 学内限定<br>SSOにログインする<br>> SSOとは?<br>ショートカット<br>Webメール(PC・スマートフォン用ロ<br>グイン)<br>Webメール(ケータイ用ログイン)<br>リンコムネクスト<br>Moodle2017 | ユーザ名<br>パスワード<br>ロユーザ名を記憶する<br>ログイン | アカワーザクラーザクラーザクラーザクラー<br>オーアカワ<br>マクク<br>ログイ | ウント通知書の<br>スワードを入力<br>インしてくださ | DID<br>Jし<br>きい |
| 大学提供の                                                | セキュリティ                        | Moodle2014 [字內限定]<br>Moodle2010 [学内限定]                                                                                  | /                                   |                                             |                               | 1               |

#### 「遠隔授業支援2021前期」への登録

「コースを検索する」に「遠隔授業支援2021」と入力して「Go」。
 検索結果から「遠隔授業支援2021前期」を選択。
 「私を登録する」を押下。

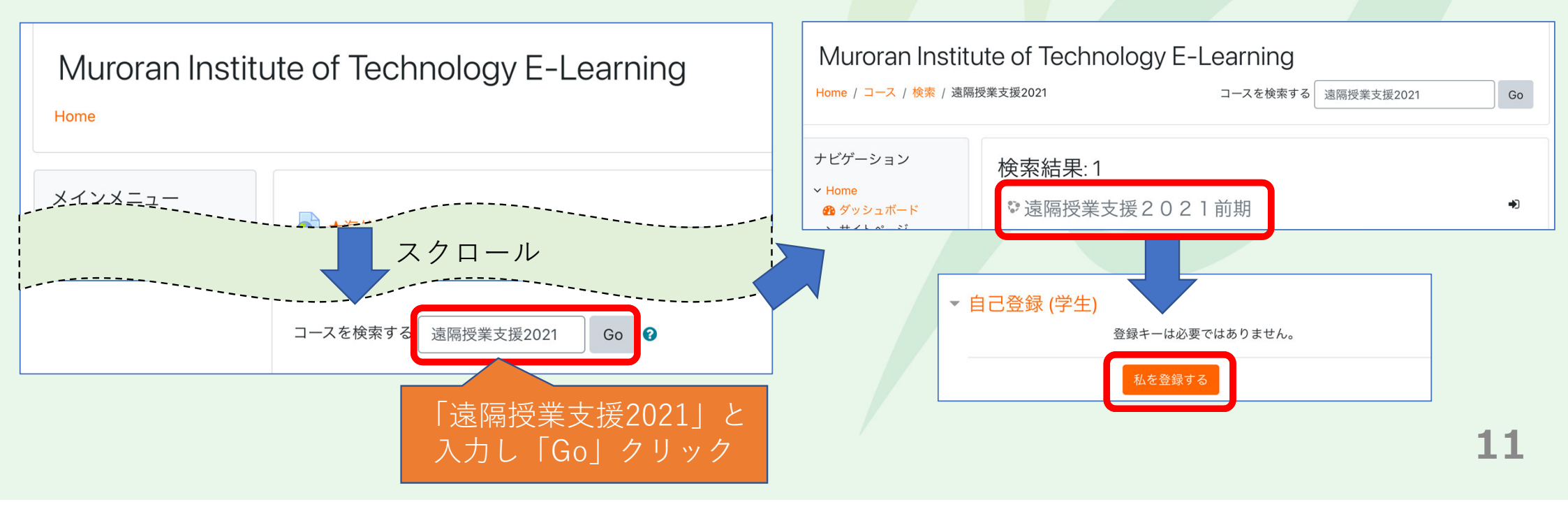

#### <u>履修予定の授業のMoodleページを登録(1)</u>

•「遠隔授業支援2021」ページからR3年度前期学部授業時間割 をダウンロード

| 遠隔授業支援<br>Home / コース / 2021前期 /                                                                                                    | 2021前期<br>その他利用 / 遠隔授業支援2021前期                                               |  |
|----------------------------------------------------------------------------------------------------|------------------------------------------------------------------------------|--|
| ナビゲーション<br><u>× Home</u>                                                                                                    | 連絡と問い合わせ                                                                     |  |
| <ul> <li>✓ 2021前期</li> <li>&gt; 授業用</li> <li>&gt; 講習会等</li> <li>✓ その他利用</li> <li>◆ 英語新多読教</li> <li>材試行_2021</li> <li>◆ Zoom大規模</li> <li>ミーティング管理</li> <li>用B_1000_2021前</li> <li>期</li> </ul> | * <ul> <li>リンク付き時間割</li> <li>R3年度前期学部授業時間割</li> <li>をクリックしてダウンロード</li> </ul> |  |

#### <u>履修予定の授業のMoodleページを登録(2)</u>

#### 時間割にはMoodleページへのリンクが付されています

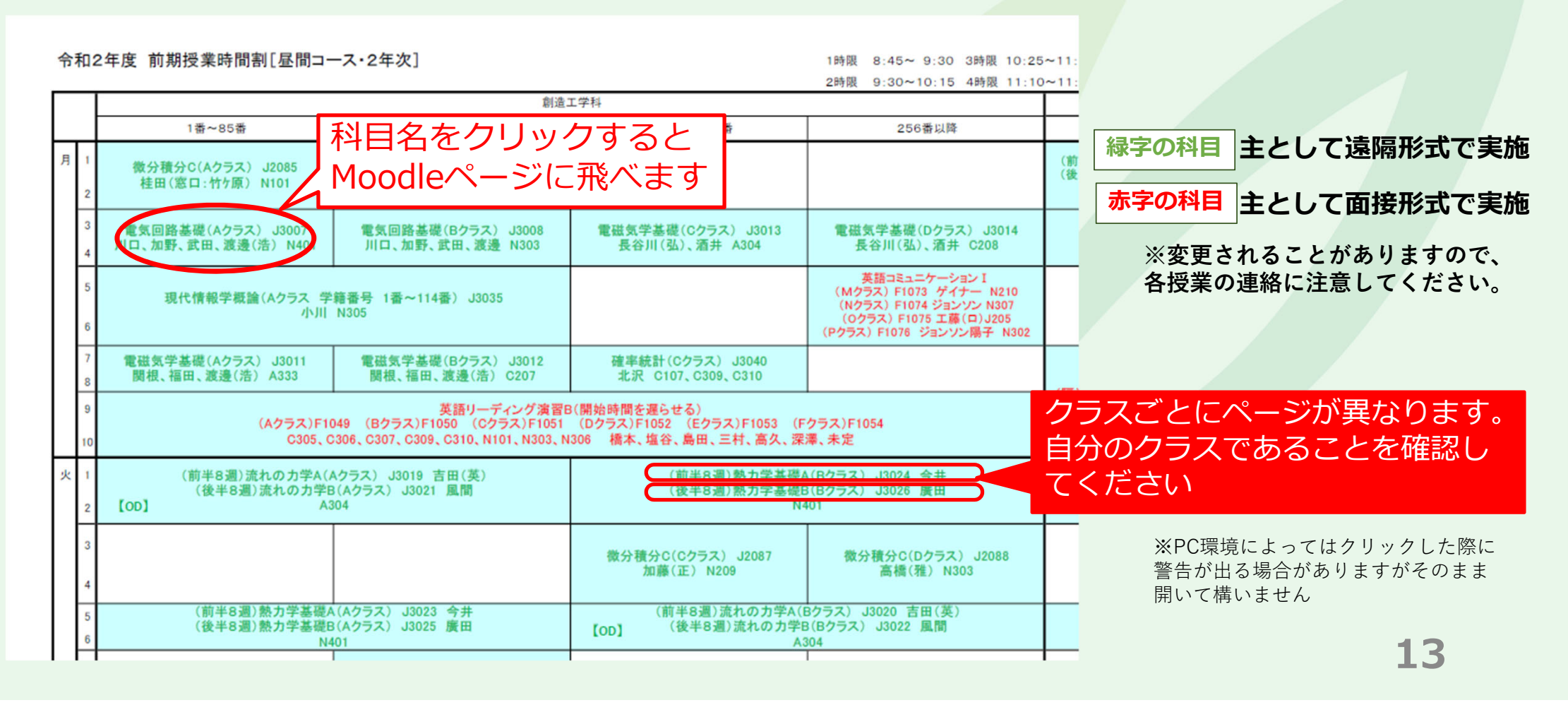

#### <u>履修予定の授業のMoodleページを登録(3)</u>

(例) Moodleの「電気回路基礎(Aクラス)」のページ

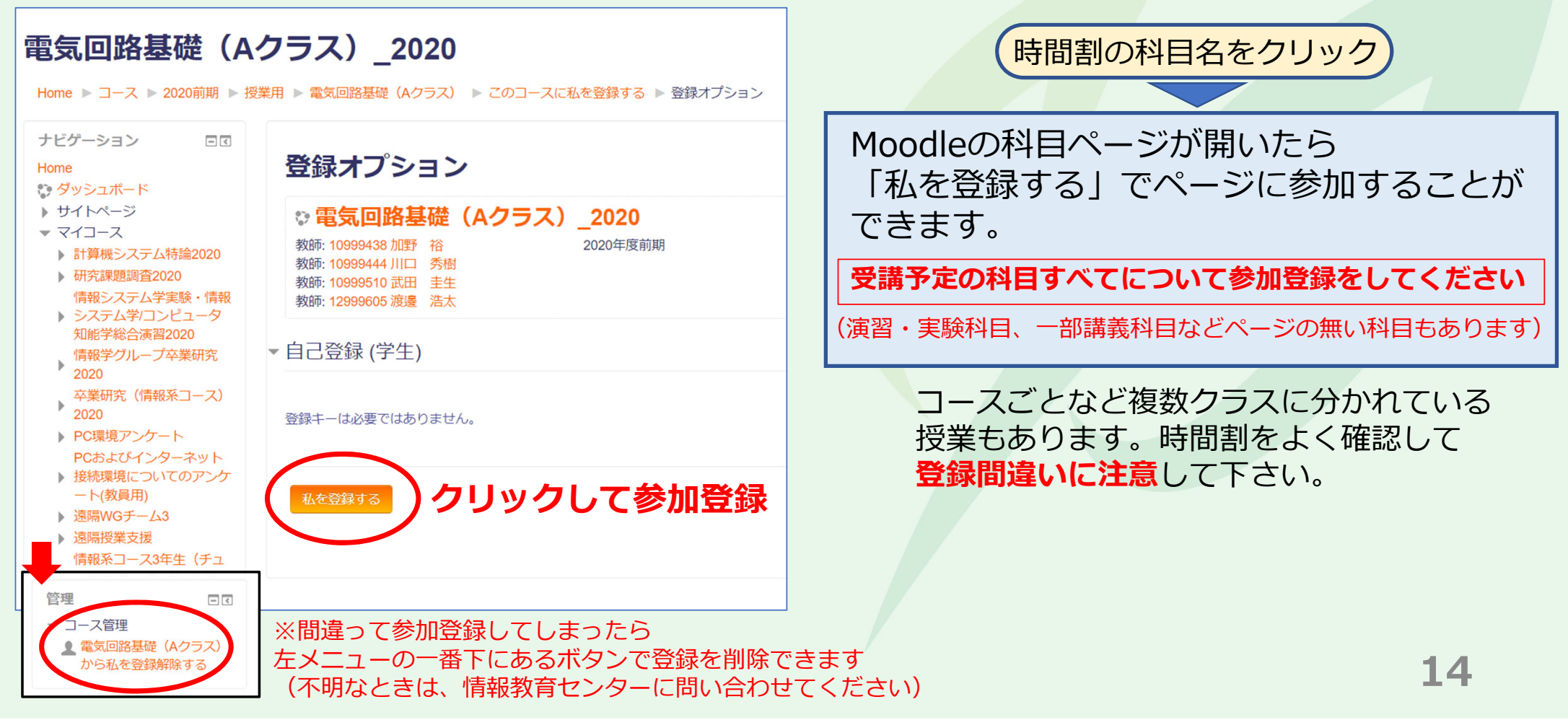

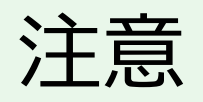

# Moodleの各授業のページ登録は、その授業の履 修登録ではありません。授業の履修登録について は、CAMPUS SQUAREを利用してください。

※CAMPUS SQUAREの利用方法や、履修登録期間などの履修に関する情報については、学務課からの通知を確認してください。

#### ③ Zoom (ビデオ会議システム)を利用できるようにする

#### 準備内容

- Zoomアプリをインストールする
- Zoomアプリの接続テストをする

※遠隔授業への受講については、授業からの指定などがない限り、 PCの利用を前提とします。

# <u>Zoomアプリをインストールする</u>

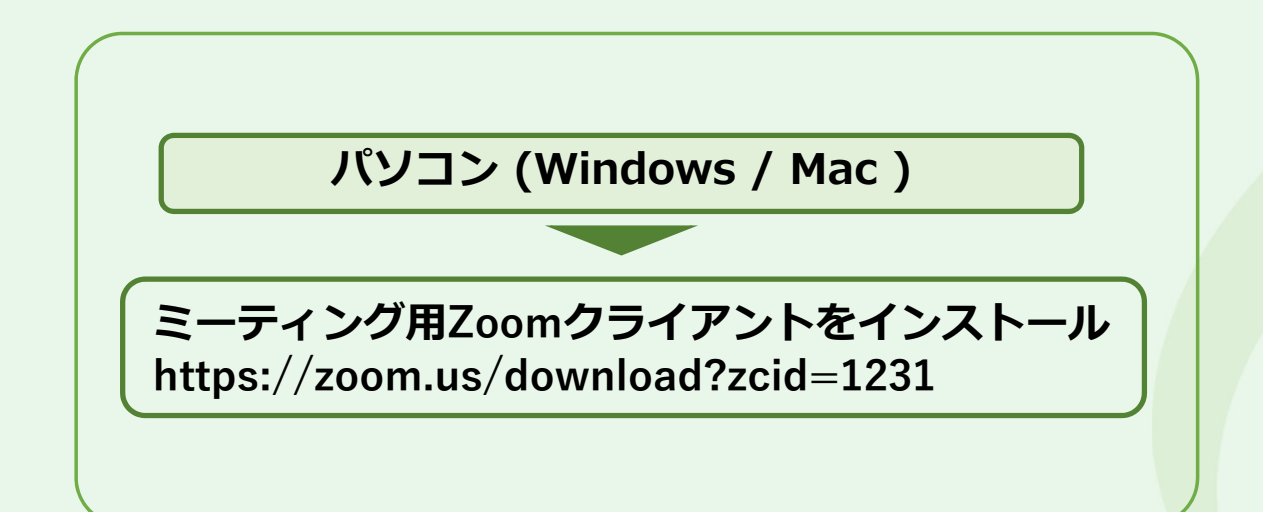

Zoomミーティングのページ(<u>https://zoom.us/join</u>)からブラウザでも参加できますが 利用するブラウザやOSによって提供機能が異なることがあるため、アプリ利用を勧めます

既にインストール済みの場合、「アップデートの確認」から最新版にアップデートして下さい。

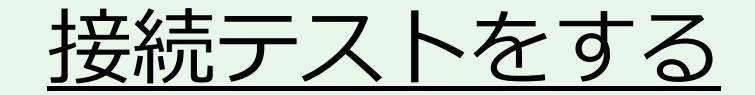

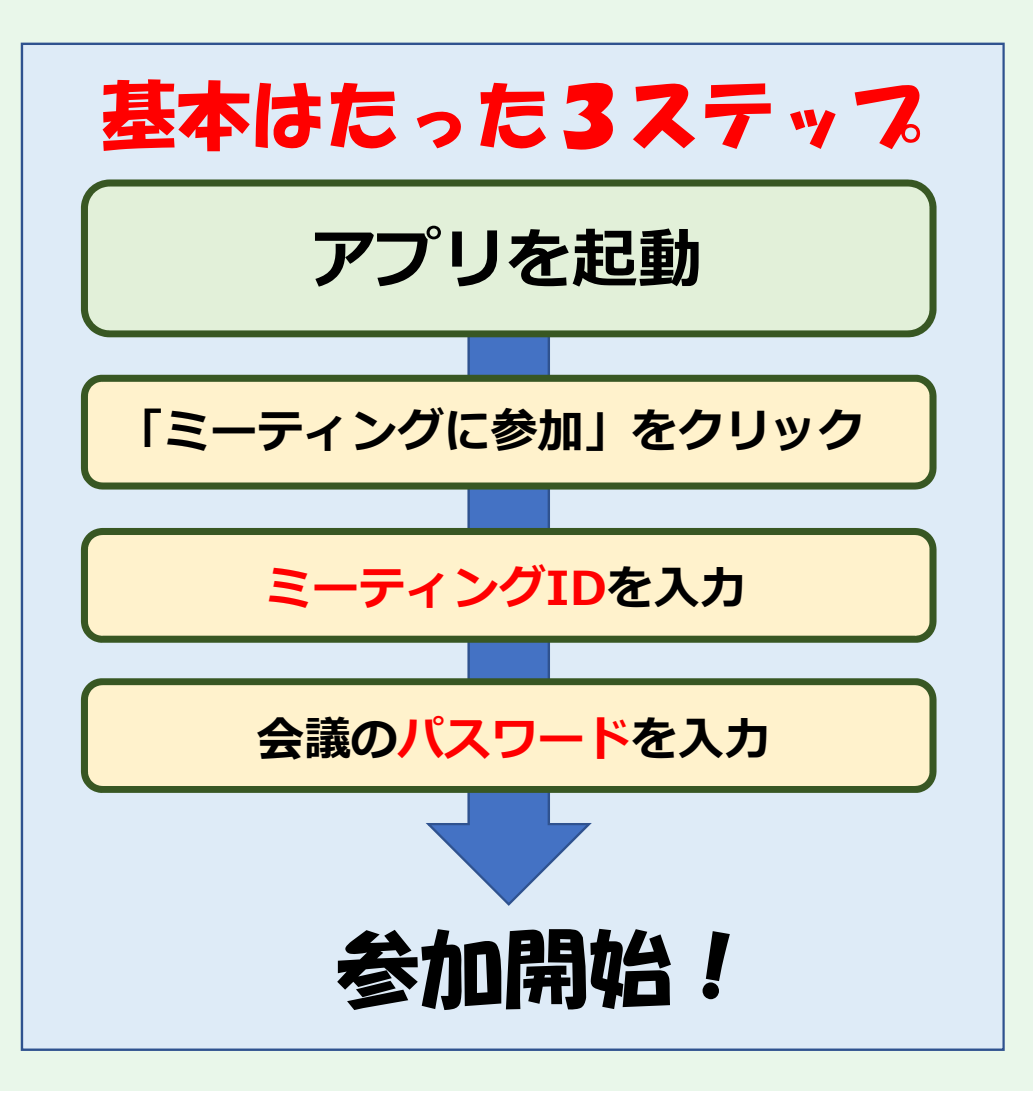

【テスト用の会議室】 配信予定時間:4月6日9時~9日17時 (夜間のアクセスも可能)

• ア<mark>ク</mark>セス先URL :

https://zoom.us/j/95555041379

- ミーティングID:955 5504 1379
- ・ パスワード:なし

Zoomのアカウント作成(サインアップ)は不要です。

# Zoomアプリの利用に関する補足

・遠隔授業への参加名は、授業からの指定などがない限り、次のようにしてください。

10850021\_工大花子(学籍番号\_氏名)

・学内から接続するときは、遠隔授業用の無線LANが利用できます。

SSID : ONLINE-CLASS PSK : MurokoudaiLan

なお、多数が同時に接続すると性能が低下することがあります。

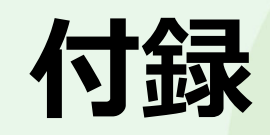

# 「遠隔授業支援2021前期」について

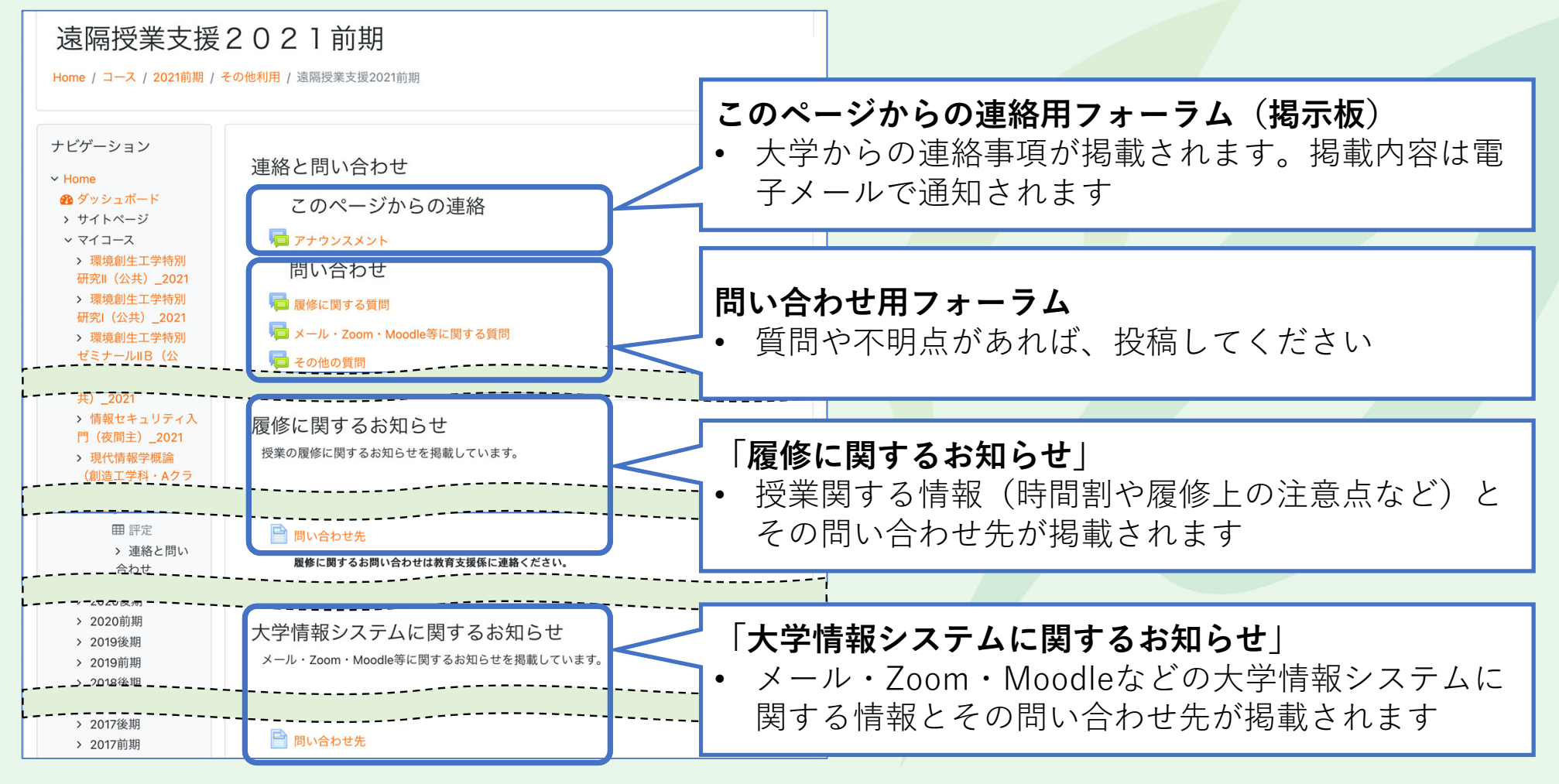

<sup>※</sup>今後、ページの内容は更新されます

21

# 質問方法について

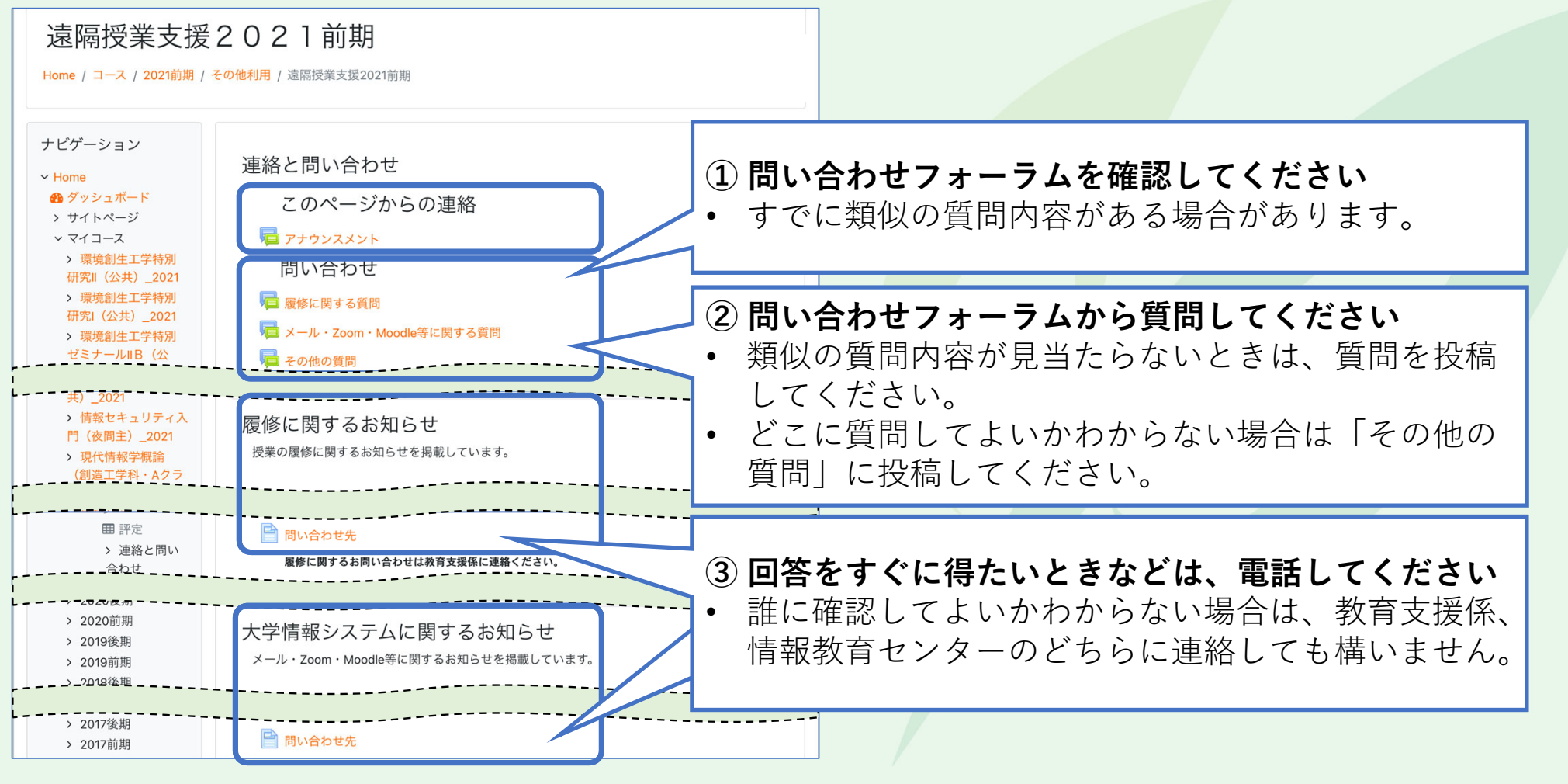

※今後、ページの内容は更新されます

22

## 困ったときは

問い合わせフォーラムや電話では解決しないときは、 情報教育センター(教育研究1号館・C棟3階)に来て ください。可能であればPCを持ってきてください。

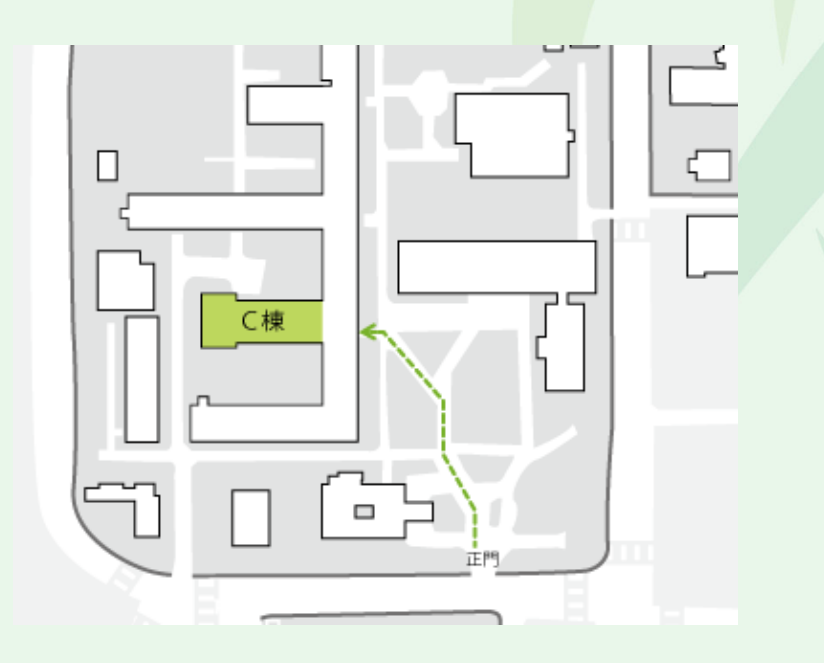